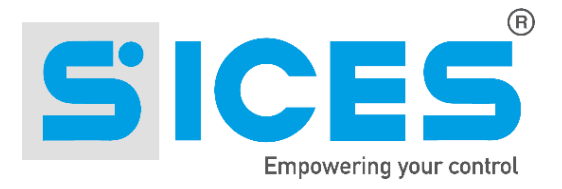

# Manual do Usuário REWIND

Nome do Arquivo: EAAM038904BR Rev. 04 Data: 12/04/2013 ID do Documento: EAAM0389 Produto: REWIND

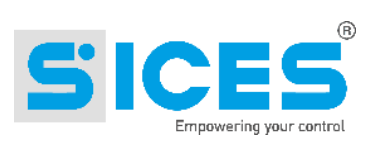

| 1. | Generalidades31.1Características Técnicas31.2Conteúdo da embalagem41.3Procedimentos iniciais41.3.1SIM Card4                                                                                                    |
|----|----------------------------------------------------------------------------------------------------|
| 2. | Detalhes do dispositivo e diagrama de conexões62.1Teclas e DIPSWITCH (Ref. Fig. 1)72.2LED's de sinalização (Ref. Fig. 1)72.3Conexões para o dispositivo (Ref. Fig. 1)92.3.1Conexão da antena10                                                                                                    |
| 3. | Configuração Parâmetros113.1Modo de configuração do REWIND113.1.1Configuração dos parâmetros via Board PRG113.1.2Configuração via SMS143.1.3A configuração através da Web (só é possível depois que o REWIND tenha<br>realizado a primeira transmissão de dados)153.2Utilização do dispositivo de REWIND como Modem GSM16 |
| 4. | Bateria interna17                                                                                                    |
| 5. | Interface RS48518                                                                                                    |
| 6. | Gestão do reservatório externo (tanque)19                                                                                                    |
| 7. | Gestão de dados auxiliares20                                                                                                    |
| 8. | Instalação22                                                                                                    |
| 9. | Solução de Problemas23                                                                                                    |

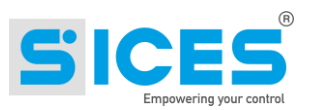

#### NOTA: Antes de utilizar o dispositivo, ler atentamente este manual.

#### 1. Generalidades

Este manual descreve o dispositivo REWIND (Remote Wireless Network Device).

O dispositivo foi criado com o objetivo de fornecer aos clientes a capacidade de monitorar o estado de operação dos grupos geradores através de um banco de dados constantemente atualizado pelos próprios dispositivos via rede de telefonia móvel com conexão **GRPS**.

Também permite a localização da máquina através do sistema de posicionamento GPS (versão REWIND GPS).

O dispositivo pode ser configurado para enviar/receber SMS e email de sinalização e comandos.

É também possível, utilizando um modem PSTN e o programa **SICES SUPERVISOR** instalado em um PC, conectar-se ao REWIND e usá-lo como um modem GSM. Para receber a chamada de dados, deve ser instalado no **REWIND** um cartão SIM com o número habilitado para **DADOS GSM**.

Cada dispositivo é capaz de fazer interface, através de porta serial RS232 (e opcionalmente RS485), com outros equipamentos SICES de controle de Grupo Gerador e com equipamentos de outros fabricantes, se suportados. Estão também disponíveis oito entradas digitais para a aquisição de estados e comandos e duas saídas a relé de contato seco (sem potencial).

Periodicamente ou devido a um evento o REWIND se comunica com o sistema e o banco de dados do parque de máquinas é atualizado com os dados recebidos.

Para sua operação é necessário um cartão SIM habilitado para comunicação de dados, uma antena GSM e uma antena GPS (também integradas), estas devem possuir um conector SMA macho.

O dispositivo funciona com alimentação de 12 ou 24 VDC, opcionalmente pode ser equipado com uma bateria recarregável interna, para pode garantir o funcionamento, a transmissão de dados e a posição - por algumas horas - se for removida a fonte de alimentação principal.

## Importante: O dispositivo REWIND prevê sua utilização em conjunto com o sistema SICES SIMONE (SICES MONITOR NETWORK).

Para visualizar e/ou configurar os dispositivos REWIND no banco de dados SIMONE é necessário ter uma conta e uma senha emitidas pela SICES Srl.

#### 1.1 Características Técnicas

- Alimentação: de 5 a 32Vcc
- Consumo: 150mA em 12Vcc.
- Dimensões: 106x90x58 mm
- Peso: 227g (267g com bateria interna opcional)
- **Temperatura de operação e armazenamento**: -30°C + 70°C (-20°C + 50°C com bateria interna)
- Conectores:
  - Alimentação: Conector (J1) 2 PIN com parafusos
  - Saídas digitais: Conector (J1) 4 PIN com parafusos
  - Entradas digitais: Conector (J2) 9 PIN com parafusos
  - Dados: RS232 9 PIN Macho
  - Antena GSM: SMA fêmea
  - Antena GPS: SMA fêmea
  - SIM: Plug-In 3V e 1,8V

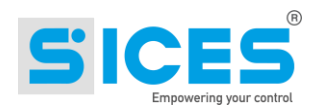

#### 1.2 Conteúdo da embalagem

- Dispositivo **REWIND** (Remote Wireless Network Device).
- 1 antena conjunta GSM e GPS (se solicitadas).
- 1 Cabo serial Cross over f/f mt2 RS232 (se solicitado).

#### 1.3 Procedimentos iniciais

Importante: Desligar o dispositivo antes de executar as operações reportadas a <u>seguir.</u>

#### 1.3.1 SIM Card

As características do cartão SIM para o REWIND devem ser as seguintes:

- Nº de telefone (para envio de SMS via conexão de dados GSM)
- Habilitação para o tráfego de dados GPRS
- Tráfego de dados GPRS: mínimo 10 MB mensais (sem o Modbus/TCP)
- Tamanho do SIM: tipo Mini-SIM

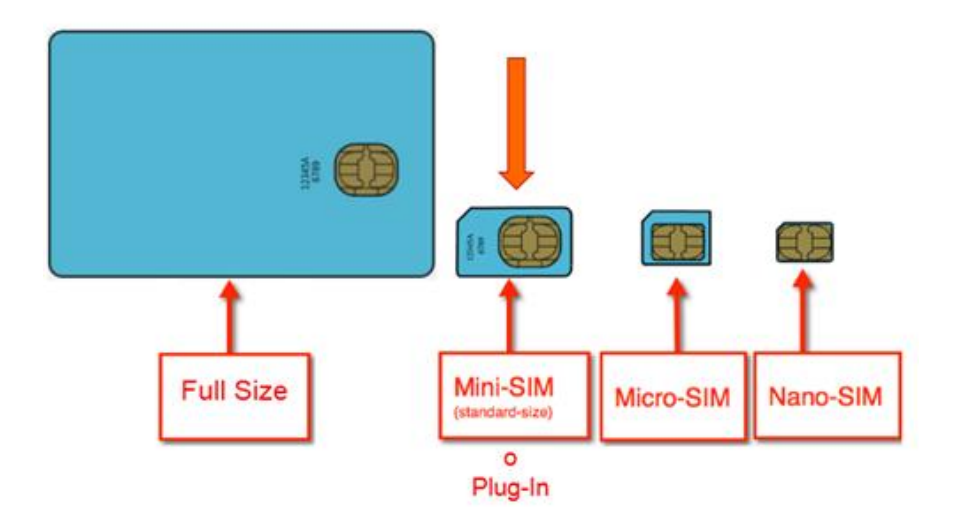

A <u>Nota: Remover eventuais pinos de proteção presentes no cartão SIM.</u>

Importante: Durante a operação, o dispositivo REWIND troca dados em intervalos configuráveis e se for definido, pode permanecer permanentemente conectado. A SICES s.r.l. não é responsável por qualquer problema ou controvérsia decorrente da escolha de uma tarifação telefônica inadequada ou por uma incorreta configuração do dispositivo.

Para conexão direta ao PC remoto via SICES SUPERVISOR, é necessária a utilização de um cartão SIM habilitado para troca de Dados. Isto significa que o cartão SIM deve ser habilitado com um número de telefone para recepção de dados. A troca de dados e a tarifação depende das operações executadas durante a conexão e do plano de tarifas praticado pela operadora.

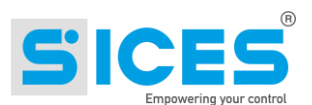

#### Normalmente o envio de SMS não está incluído nos planos de dados ou tráfego de internet. Para saber o custo de cada SMS enviado entrar em contato com a operadora de telefonia.

O **REWIND** suporta SIM do tipo MINI SIMI o PLUG-IN. Para evitar danificar o cartão SIM ou a perda de informações, recomenda-se não danificar o circuito eletrônico do cartão SIM (onde estão os contatos).

#### Inserção do cartão SIM

Provavelmente o cartão SIM será fornecido em um suporte compatível com dispositivos que utilizam o SIM.

**Inserir o cartão SIM** no compartimento deslizante específico, verificando sua correta disposição e correto deslizamento.

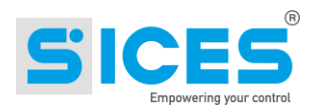

### 2. Detalhes do dispositivo e diagrama de conexões

#### **LEGENDA REWIND**

- 1 Serial RS232
- 2 SIM Card
- 3 DipSwitches (4 SW200)
- 4 SMA antena GSM
- 5 SMA antena GPS
- 6 Teclas
- (RESET e AUX)
- 7 LEDs de sinalização
- 8 Entradas digitais
- 9 Saídas Digitais e
- Alimentação
- 10 Conexão RS485
- 11 Interruptor de bateria

interna

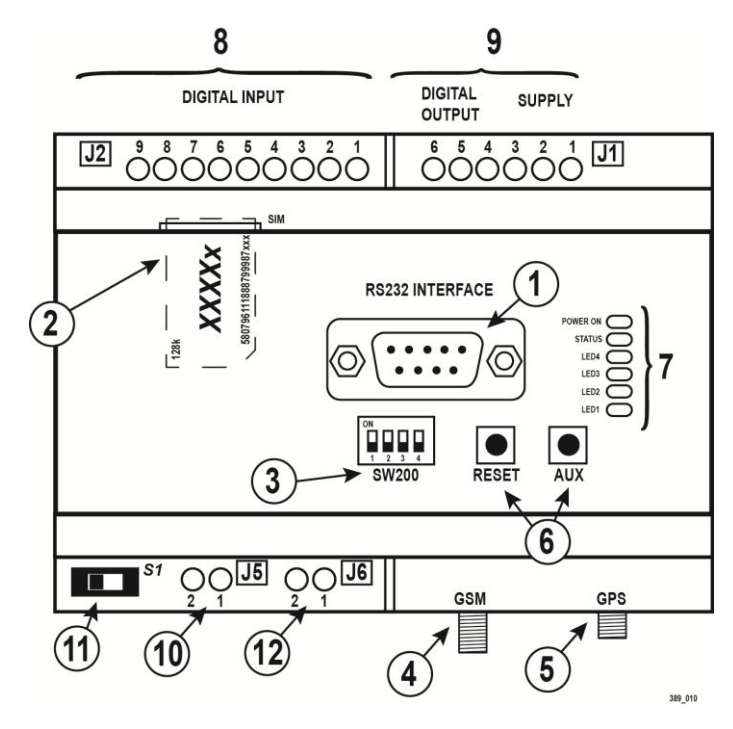

Fig. 1 – Indicações REWIND

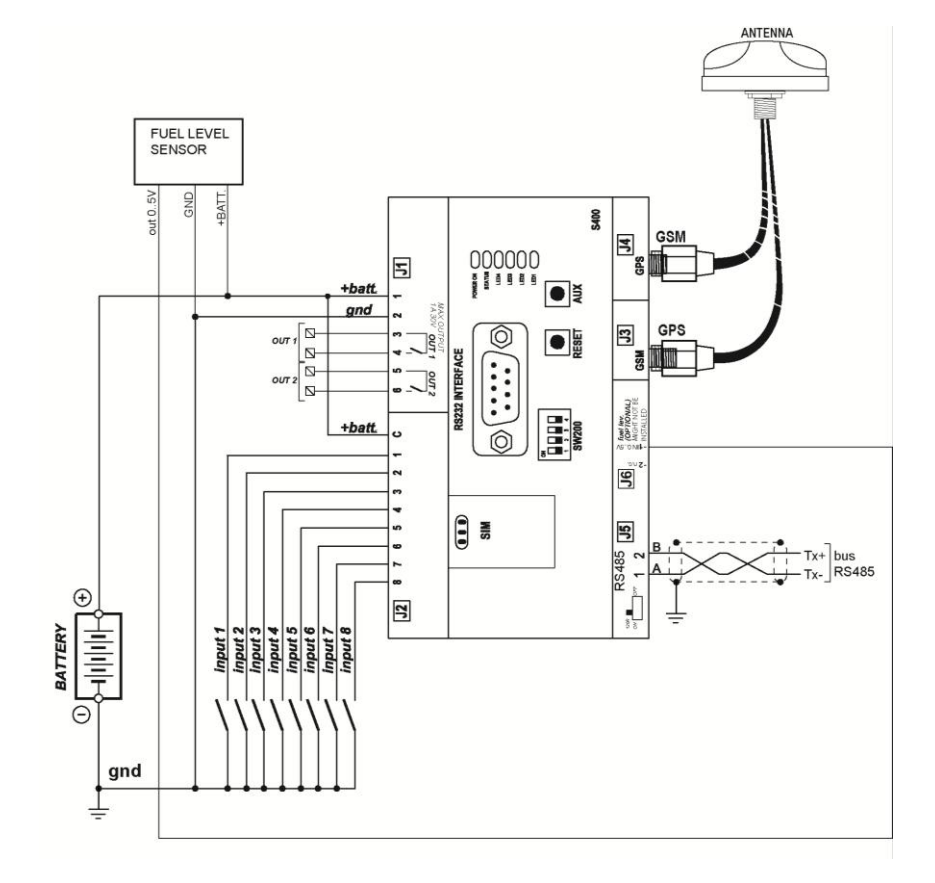

Fig. 2 – Esquema de conexões

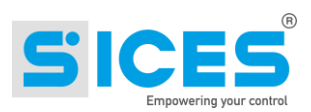

### 2.1 Teclas e DIPSWITCH (Ref. Fig. 1)

| Tecla           | Função                                                                                                    |  |  |
|-----------------|----------------------------------------------------------------------------------------------------|--|--|
| RESET<br>Ref. 6 | Se esta tecla for pressionada durante 5 seg, é reinicializado somente o módulo <b>GSM</b> interno. O dispositivo não se desconecta da rede GSM, mas executa uma reinicialização do módulo no caso onde se perde a conexão na espera de uma resposta da rede ou do cartão SIM. Não afeta a conexão via serial. Normalmente, o uso da tecla RESET não é necessário. |  |  |
|                 | Até a versão de FW: 01.35:                                                                                                    |  |  |
|                 | Esta tecla, pressionada com o dispositivo alimentado e em funcionamento normal e permite alterar entre os modos "VISUALIZAÇÃO DE ESTADOS" e "SINAL GSM".                                                                                                    |  |  |
|                 | Mantendo a tecla pressionada durante a inicialização, por pelo menos 5 seg, se acessa o modo de <b>Programação/Atualização de Firmware/Teste.</b>                                                                                                    |  |  |
|                 | A partir da versão de FW 01.36 em diante:                                                                                                    |  |  |
| AUX<br>Ref. 6   | Se esta tecla for pressionada menos de 2 seg, com o dispositivo alimentado e em funcionamento normal, permite a alteração entre os modos "VISUALIZAÇÃO DE ESTADOS" e "SINAL GSM".                                                                                                    |  |  |
|                 | Ao se pressionar a tecla AUX durante pelo menos 2 seg e menos de 5 seg (LED2 aceso fixo) é ativado o envio de um pacote de dados (evento: "DADO REQUERIDO-AUX") função teste/test.                                                                                                    |  |  |
|                 | Ao se pressionar a tecla AUX por mais de 5 seg (lampejo alternado do LED1/ LED3 e LED2/LED4) o dispositivo entra em modo de programação.                                                                                                    |  |  |
|                 | Para sair deste modo, pressionar a tecla novamente.                                                                                                    |  |  |
|                 | SW200 – 1: Reservados, deixar em OFF.                                                                                                    |  |  |
| SW200           | SW200 – 2: Reservados, deixar em OFF.                                                                                                    |  |  |
| Ref. 6          | SW200 – 3: Reservados, deixar em OFF.                                                                                                    |  |  |
|                 | <b>SW200 – 4:</b> Se definido como <b>OFF</b> , habilita a proteção dos parâmetros na memória, impedindo a escrita (para REWIND até a versão de FW 1.36).                                                                                                    |  |  |

### 2.2 LED de sinalização (Ref. Fig. 1)

| LED apagado | LED aceso fixo | LED lampejante |
|-------------|----------------|----------------|
|             |                |                |

| Sinalizações | Função                                    |  |
|--------------|-------------------------------------------|--|
| POWER ON     | Dispositivo alimentado.                   |  |
| Ref. 7       | Dispositivo não alimentado.               |  |
| ESTADO       | Indica que uma chamada está em andamento. |  |

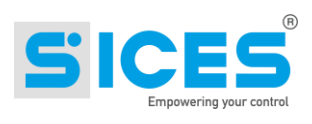

| Sinalizações             |  | Função                                                                                                    |  |  |  |  |
|--------------------------|--|----------------------------------------------------------------------------------------------------|--|--|--|--|
| Ref. 7                   |  | O módulo GSM/GPRS não está alimentado e/ou falha.                                                                                                    |  |  |  |  |
|                          |  | Intermitente 50% (Período 1 seg, tempo em On 0,5 seg) indica a busca e o acesso à rede <b>GSM/GPRS.</b>                                                                                                    |  |  |  |  |
|                          |  | Intermitente 15% (Período 3 seg, tempo em On 0,3 seg) indica a conexão com a rede <b>GSM/GPRS.</b>                                                                                                    |  |  |  |  |
|                          |  | Piscando indica que o modo de exibição está definido como "SINAL GSM". Os<br>LEDs acesos "LED1, LED2, LED3" indicam, em escala do mais baixo ao mais<br>alto, a intensidade do sinal de GSM recebido (LED1: Nível de sinal baixo,<br>LED2: Nível de sinal médio LED3: Nível de sinal alto). |  |  |  |  |
| LED 4                    |  | Um lampejo de 200 mseg cada 10 segundos indica o modo "Sleep Mode"                                                                                                    |  |  |  |  |
| Ref. 7                   |  | ois lampejos de 200 mseg cada 5 segundos indica o modo "Power Save"                                                                                                    |  |  |  |  |
|                          |  | Indica que o modo de exibição está definido como "VISUALIZAR ESTADOS".<br>Os LEDs "LED1, LED2, LED3" indicam o estado de funcionamento dos módulos<br>GPRS, GPS e MODBUS.                                                                                                    |  |  |  |  |
|                          |  | O <b>GPS</b> está funcionando e em recepção. Os sinais <b>GPS</b> dos satélites são suficientes.                                                                                                    |  |  |  |  |
| LED 3<br>"GPS"<br>Ref. 7 |  | Lampejante indica a tentativa de procura dos sinais <b>GPS</b> dos satélites. Esta condição de lampejo persistirá até o recebimento dos sinais <b>GPS</b> suficientes para determinar a localização.                                                                                        |  |  |  |  |
|                          |  | O módulo GPS não se comunica. Modo POWER SAVE. Modo SLEEP MODE.                                                                                                    |  |  |  |  |
|                          |  | Conexão <b>GPRS</b> Ativa (conectada a <b>APN</b> ), envio de dados efetuado com sucesso.                                                                                                    |  |  |  |  |
| LED 2                    |  | Lampejante rápido em 50% (período de 0,2 seg) indica falha na tentativa de conexão do <b>GPRS</b> ao " <b>SERVER</b> ".                                                                                                    |  |  |  |  |
| Ref. 7                   |  | Lampejante lento em 50% (período de 0,6 seg) indica a tentativa de conexão do <b>GPRS</b> ao " <b>SERVER</b> ".                                                                                                    |  |  |  |  |
|                          |  | Não está ocorrendo nenhum envio de dados ao "SERVER". Modo POWER<br>SAVE. Modo SLEEP MODE.                                                                                                    |  |  |  |  |
| LED 1                    |  | Comunicação serial <b>MODBUS RTU</b> em andamento.                                                                                                    |  |  |  |  |
| "MODBUS"<br>Ref. 7       |  | Comunicação serial <b>MODBUS RTU</b> em repouso. Modo <b>POWER SAVE</b> . Modo <b>SLEEP MODE</b> .                                                                                                    |  |  |  |  |

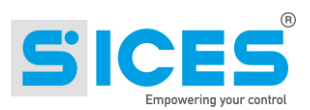

### 2.3 Conexões para o dispositivo (Ref. Fig. 1)

| Descrição dos conectores |                 |                                                                                                    |                                                                                                    |  |  |  |
|--------------------------|-----------------|----------------------------------------------------------------------------------------------------|----------------------------------------------------------------------------------------------------|--|--|--|
|                          | 1               | +BATT.:                                                                                                    | +BATT.: Positivo da alimentação                                                                                                |  |  |  |
|                          | 2               | -BATT.: N                                                                                                    | Negativo da alimentação GND                                                                                                    |  |  |  |
| J1                       | 3               | <b>COM OU</b><br>30V)                                                                                                    | T1: Contato seco (sem potencial) Comum do relé OUT1 (1A máx.                                                                   |  |  |  |
| Ref. 6                   | 4               | NO OUT1                                                                                                    | I: Contato seco Aberto do relé <b>OUT1</b> (1A máx. 30V)                                                                       |  |  |  |
|                          | 5               | COM OU                                                                                                    | COM OUT2: Contato seco Comum do relé OUT2 (1A máx. 30V)                                                                        |  |  |  |
|                          | 6               | NO OUT2                                                                                                    | 2: Contato seco Aberto do relé OUT2 (1A máx. 30V)                                                                              |  |  |  |
|                          | 1               | COMMON INPUT: Terminal comum para entradas digitais de INPUT 1 a<br>INPUT 8.<br>Pode ser conectado a GND (as entradas são ativadas quando levadas a<br>+BATT) ou ainda conectadas a +BATT (as entradas são ativadas quando<br>levadas a GND) |                                                                                                    |  |  |  |
|                          | 2               | INPUT 1:                                                                                                    | Terminal de entrada digital                                                                                                    |  |  |  |
|                          | 3               | INPUT 2:                                                                                                    | INPUT 2: Terminal de entrada digital                                                                                           |  |  |  |
| J2                       | 4               | INPUT 3: Terminal de entrada digital                                                                                                    |                                                                                                    |  |  |  |
| Ref. 8                   | 5               | INPUT 4:                                                                                                    | INPUT 4: Terminal de entrada digital                                                                                           |  |  |  |
|                          | 6               | INPUT 5:                                                                                                    | INPUT 5: Terminal de entrada digital                                                                                           |  |  |  |
|                          | 7               | INPUT 6:                                                                                                    | INPUT 6: Terminal de entrada digital                                                                                           |  |  |  |
|                          | 8               | INPUT 7:                                                                                                    | Terminal de entrada digital                                                                                                    |  |  |  |
|                          | 9               | INPUT 8:                                                                                                    | Terminal de entrada digital                                                                                                    |  |  |  |
|                          | Fr              | ntradas                                                                                                    | Entradas ativas a GND com COMMON INPUT = +BATT.                                                                                |  |  |  |
|                          | pinos de 1 a 8: |                                                                                                    | Entradas ativas a <b>+BATT.</b> com <b>COMMON INPUT</b> = <b>GND</b>                                                           |  |  |  |
| J3                       | GSM             |                                                                                                    | Conector fêmea SMA para a conexão com a antena <b>GSM</b> (Global System for Mobile) <b>900/1800MHz 850/1900MHz</b>            |  |  |  |
| Ref. 4                   |                 |                                                                                                    |                                                                                                    |  |  |  |
| J4                       | GPS             |                                                                                                    | Conector fêmea SMA para a conexão com a antena ativa GPS<br>(Global Position System) 1575 42 MHz (I 1) e 1227 6 MHz (I 2)      |  |  |  |
| Ref. 5                   |                 |                                                                                                    |                                                                                                    |  |  |  |
| J5                       | 1               |                                                                                                    | Terminal B: Terminal linha serial RS485                                                                                        |  |  |  |
| Ref. 10                  |                 | 2                                                                                                    | Terminal A: Terminal linha serial RS485                                                                                        |  |  |  |
| J201<br>Ref. 1           | S               | ERIAL<br>RS232                                                                                                    | Conector macho serial RS232 para a comunicação MODBUS<br>RTU com o dispositivo SLAVE ou o PC para<br>Programação/Configuração. |  |  |  |

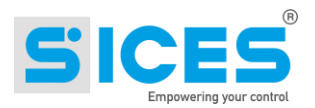

### 2.3.1 Conexão da antena

# A Atenção: A conexão errada das antenas para o dispositivo, pode resultar em dano permanente das antenas e dos módulos GSM e/ou GPS.

Para conectar a antena externa, proceder da seguinte forma:

- 1. Certificar-se que o **REWIND esteja desligado**, desconectando a alimentação. Se o sistema inclui a bateria interna deve-se também desligar o dispositivo através da chave 11, acessível removendo a tampa de plástico do conector.
- 2. Conectar os dois conectores SMA macho da antena externa GSM e GPS aos respectivos conectores fêmea SMA parafusando-os no sentido horário.

# Atenção: Em caso de dificuldade, não forçar o conector, verificar o correto posicionamento.

1. Colocar a antena de acordo com as instruções dadas pelo fabricante, procurando a melhor recepção do sinal de satélite GPS e sinal GSM.

#### Nota: o sinal GPS, em ambientes fechados, pode não estar disponível.

Os dispositivos são fornecidos por padrão com uma porta serial **J201** compatível com as especificações EIA-RS232. Esta é acessível na parte externa através de um conector DB 9 (macho) tipo CANON do mesmo tipo que os utilizados em PCs. Os contatos do conector **J201** são padrão, como destacado abaixo:

| Contato | 2  | 3  | 5   |
|---------|----|----|-----|
| Função  | RX | тх | GND |

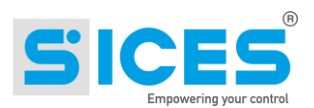

### 3. Configuração Parâmetros

#### 3.1 Modo de configuração do REWIND

Configuração do REWIND pode ser realizada de três maneiras diferentes:

- Através do Board PRG (conectando o REWIND ao PC)
- Através de SMS (conhecendo o número de telefone do cartão SIM inserido no dispositivo)
- Através da Web (acessando o site http://simone.sices.eu em "Gerenciamento da Unidade "-"Parâmetros")

#### 3.1.1 Configuração dos parâmetros via Board PRG

Antes de utilizar o dispositivo, é necessário executar a configuração dos parâmetros de funcionamento. Para obter uma lista completa de parâmetros, consultar o documento **EAAM040700XA** (**Tabela de parâmetros REWIND**).

A configuração requer a conexão ao PC via porta serial RS232 (porta COM) através do conector **J201** e a utilização do programa **BoardPrg** (versão 2.29 ou superiores).

#### **A** <u>Nota: Para conexão serial via RS232 utilizar um cabo cross</u> over de comunicação serial RS232 F/F 9 pinos Canon: E090000000048 CABO CROSS OVER RS232 DB9P F/F MT2.

|          | CABO CROSS OVER | RS232 DB9P F/F |           |
|----------|-----------------|----------------|-----------|
| 2        | <u>RX</u>       | 3              | <u>TX</u> |
| <u>3</u> | <u>TX</u>       | 2              | RX        |
| 5        | GND             | 5              | GND       |

- (Versão de FW 1.36 e superiores): Pressionar a tecla "AUX" e mantê-la pressionada pelo menos 5 segs.
- (Até a versão de FW 1.36): Pressionar a tecla "AUX" com o dispositivo desconectado da fonte de alimentação e mantê-lo pressionado pelo menos 5 seg depois de ligar o dispositivo. Com bateria opcional, é necessário também desligar o interruptor S400 (Ref. 11 da Fig. 1). Lembrar de reinicializá-lo após a executada a configuração.
- Definir a porta serial utilizada no PC (Através do menu de Comunicação → Selecionar Recurso de comunicação). Verificar os parâmetros de comunicação: 9600, N, 8, 1
- Definir o endereço de **Modbus** (A partir do menu Comunicação → Endereço serial: padrão = 1)
- Executar o programa **Board PRG** → Arquivo → Selecionar Dispositivo.
- Selecionar o item "REWIND ULT1" e a revisão do dispositivo.
- Selecionar o item de menu "Conectar".
- Arquivo → Configuração do Dispositivo.

Nota: O LED4 "MODBUS" aceso indica correta comunicação.

A Importante: Executar a leitura dos parâmetros (comando Ler) e transferir os valores na coluna Novo Valor onde é possível ser modificado (comando Cópia).

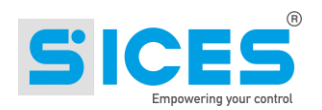

É então possível configurar o dispositivo.

A configuração pode ser salva no PC (Salvar) e em seguida recarregada (Carregar) para configurar da mesma forma outros módulos.

A seguir são relatados os parâmetros de configuração a serem definidos para permitir que o dispositivo REWIND se comunique com o Software SI.MO.NE. Os valores de fábrica definidos no dispositivo são para uso com serviços gerenciados diretamente pela S.I.C.E.S. Srl.

Board PRG  $\rightarrow$  File  $\rightarrow$  Configuração do Dispositivo

| 1) CONEXÃO GPRS                                        |                                                                                                    |  |
|--------------------------------------------------------|----------------------------------------------------------------------------------------------------|--|
| P.0001 Habilitação Envio de pacotes<br>GPRS            | Definir como 1 para habilitar a transmissão de dados                                                                                                    |  |
| P.0002 APN (Access Point Name)<br>Primário             | Inserir o APN fornecido pelo provedor de internet. Se for<br>necessário digitar nome de usuário e senha, utilizar P.0139 –<br>P.0140                                                                                                    |  |
| P.0139 APN Primário – Nome do<br>Usuário (opcional)    | Inserir o nome de usuário, se for exigido pelo tipo de contrato<br>com a operadora de telefone                                                                                                    |  |
| P.0140 APN Primário – Senha<br>(opcional)              | Inserir a senha, se for exigido pelo tipo de contrato com a operadora de telefone                                                                                                    |  |
| P.0004 Servidor primário                               | Inserir o endereço IP do servidor onde o serviço de gerenciamento de dados está instalado. No caso de utilização do Software SI.MO.NE no servidor SICES, definir o seguinte IP: simone.sices.eu                                                                                                    |  |
| P.0006 Servidor primário – Porta                       | Inserir a porta do servidor dedicada à transmissão de dados.<br>Porta SICES: 53052                                                                                                    |  |
| P.0008 Tempo de envio de dados em<br>segundos          | Inserir um intervalo de tempo no qual se deseja transmitir os dados coletados pelo REWIND com o motor acionado                                                                                                    |  |
| P.0071 Tempo de envio de dados 2<br>(com motor parado) | Para enviar dados com o motor parado com o mesmo intervalo<br>de P.0008 definir P.0071 =0<br>Para enviar dados com motor parado com um intervalo<br>diferente, definir um tempo para P.0071                                                                                                    |  |
| P.0009 Método de conexão com a rede GPRS               | <ul> <li>0 = para desconectar o dispositivo após cada transmissão de dados.</li> <li>1 = para deixar o dispositivo conectado permanentemente.</li> <li>O método de conexão tem influência sobre a quantidade de tráfego gerado e eventualmente taxado pela operadora de celular.</li> </ul>                                                                                                    |  |
| P.0010 Tipo de pacote de dados                         | <ul> <li>0 = Completo → se o REWIND está conectado a um dispositivo</li> <li>1 = Simplificado (não utilizado)</li> <li>2 = Básico → se o REWIND não é utilizado em combinação a<br/>um equipamento de controle e se utilizam portanto apenas as<br/>entradas digitais do REWIND</li> <li>3 = Estendido (com reservatório) → se o REWIND é utilizado<br/>para adquirir o nível de um reservatório de combustível externo</li> <li>4 = Específico para PowerNet</li> </ul> |  |
| 2) DISPOSITIVOS MODBUS                                 |                                                                                                    |  |
| P.0011 Baudrate<br>P.0012 Configurações                | Definir valores idênticos no equipamento a ser conectado à porta serial RS232.                                                                                                    |  |

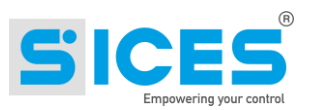

| P.0014 Endereco ModBus                                                                           |                                                                                                    |
|--------------------------------------------------------------------------------------------------|----------------------------------------------------------------------------------------------------|
| 2                                                                                                |                                                                                                    |
|                                                                                                  |                                                                                                    |
| P.0015 Tipo de equipamento                                                                       | Definir o tipo de equipamento a ser conectado.<br>Definir o valor como 0 para utilizar o REWIND apenas com<br>entradas digitais<br>0 = Nenhum<br>1 = Equipamento de controle (DST4400, DST4601/PX, GC3xx,<br>GC5xx, DST4602). Auto reconhecimento.<br>2 = DSE 5210<br>3 = DSE 7320<br>4 = DSE 7320<br>4 = DSE 7510<br>5 = DSE 5510<br>6 = não utilizado<br>7 = Multimeter IME Nemo D4<br>8 = COMAP IL NT AMF25<br>9 = COMAP IG NTC BB<br>10 = ELCOS CAM-120<br>11 = CUMMINS PC 2.x 3.x<br>12 = POWERNET M200<br>13 = DEIF AGC-3<br>14 = DEIF AGC-3 CAN |
| 3) SMS e Chamada de dados                                                                        |                                                                                                    |
| P.0016 Eventos de comunicação<br>(Valor por bit)                                                 | Selecionar quais eventos (alarmes, pré-alarmes, acionamento<br>ou parada do motor) devem ser enviados através de SMS ou<br>por chamada de dados.<br>Consultar a tabela de parâmetros EAAM040706XA.docx                                                                                                    |
| P.0021<br>P.0023<br>P.0025<br>P.0027                                                             | Com estes parâmetros, é possível definir até 4 números de telefone para enviar relatórios de eventos. Para cada número é possível identificar se deve ser enviado um SMS (cod.1) ou uma chamada de dados (cod.2)                                                                                                    |
| P.0128 Habilitação RS485 (Opção<br>RS485)<br>P.0129 Baudrate RS485<br>P.0130 Configurações RS485 | Habilitar P.0128 = 1 (Mestre), se o equipamento de controle<br>está conectado à linha RS485. Definir os parâmetros P.0129 e<br>P.0130 para a comunicação com o dispositivo.                                                                                                    |
| 17) GPS                                                                                          |                                                                                                    |
| P.0072 GPS Sensibilidade de<br>deslocamento<br>P.0125 Tempo de envio de dados por<br>Tracking    | Gerenciam, respectivamente, a sensibilidade e a taxa de transmissão dos dados após a variação da posição detectada                                                                                                    |
| 7) Diversos                                                                                      |                                                                                                    |
| P.0028 Nome da implantação                                                                       | Especificar o nome que se deseja atribuir à implantação                                                                                                    |

Para mais configurações, consultar a tabela de parâmetros do dispositivo. Uma vez configurado o REWIND conforme necessário, pressionar a tecla "Transmitir" e aguardar a transmissão de dados.

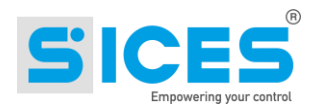

#### 3.1.2 Configuração via SMS

Nota: Antes de efetuar esta configuração, recomendamos adicionar uma unidade (= grupo gerador, iluminação torre, veículo, etc.) e combiná-la ao dispositivo correspondente (REWIND) acessando o SI.MO.NE (http://simone.sices.eu). Desta forma, é possível visualizar todos os dados relativos à unidade.

Para habilitar transmissão GPRS, enviar os seguintes SMS para o número de telefone do cartão SIM:

Nota: Para cada comando recebido corretamente pelo REWIND, será enviado um SMS de confirmação "COMMAND EXECUTED".

 SMS 1 WRITE PARAMETER 2 apn ex. WRITE PARAMETER 2 ibox.tim.it
 SMS 2 WRITE PARAMETER 139 apnuser apnuser = usuário apn. Às vezes não é solicitado. ex. WRITE PARAMETER 139 guest
 SMS 3 WRITE PARAMETER 140 apnpwd apnpwd = password apn. Às vezes não é solicitado. ex. WRITE PARAMETER 140 12345
 SMS 4 WRITE PARAMETER 1 1 Este SMS habilita o envio de dados GPRS

A partir de então é possível definir outros parâmetros, acessando o site SI.MO.NE (http://simone.sices.eu). Normalmente, esses parâmetros são predefinidos para enviar dados ao servidor SI.MO.NE. Caso contrário, enviar as seguintes mensagens SMS:

| SMS 5 | WRITE PARAMETER 4 Server name<br>Server name = nome ou endereço IP do servidor utilizado.<br>No caso do SI.MO.NE, a mensagem deve ser como se segue:<br>ex. WRITE PARAMETER 4 simone.sices.eu                             |
|-------|----------------------------------------------------------------------------------------------------|
| SMS 6 | WRITE PARAMETER 6 Port name<br>Port name = porta do servidor.<br>No caso do SI.MO.NE, a mensagem deve ser como se segue:<br>ex. WRITE PARAMETER 6 53052                                                                   |
| SMS 7 | WRITE PARAMETER 10 PacketNum<br>PacketNum = tipo pacote de dados enviados.<br>0 = Completo (padrão) ou 3 = Estendido (permite monitorar o nível de um<br>reservatório de combustível externo)<br>ex. WRITE PARAMETER 10 3 |

Configuração do dispositivo de controle:

| SMS 8 | WRITE PARAMETER 15 GensetControllerNumber                                  |
|-------|----------------------------------------------------------------------------|
|       | GensetControllerNumber = modelo do dispositivo de controle.                |
|       | Lista de dispositivos suportados:                                          |
|       | 0 = Nenhum                                                                 |
|       | 1 = Dispositivos de controle (DST4400, DST4601/PX, GC3xx, GC5xx, DST4602). |
|       | Auto reconhecimento.                                                       |

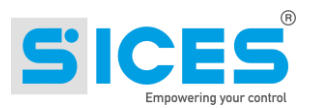

- 2 = DSE 5210 3 = DSE 7320 4 = DSE 7510 5 = DSE 5510 6 = não utilizado 7 = Multimeter IME Nemo D4 8 = COMAP IL NT AMF25 9 = COMAP IG NTC BB 10 = ELCOS CAM-120 11 = CUMMINS PC 2.x 3.x 12 = POWERNET M200 13 = DEIF AGC-3 14 = DEIF AGC-3 CANex. WRITE PARAMETER 15 1
- SMS 9 WRITE PARAMETER 14 Addr Addr = endereço Modbus do dispositivo. Default = 1 ex. WRITE PARAMETER 14 3
- SMS 10 WRITE PARAMETER 128 Enab Enab = tipo de porta serial. 0 = RS232 (Default) 1 = RS485 ex. WRITE PARAMETER 128 1

Somente se estiver presente a porta RS485:

| SMS 11 | WRITE PARAMETER 129 Baud                          |  |  |  |  |  |  |  |
|--------|---------------------------------------------------|--|--|--|--|--|--|--|
|        | Baud = baud rate (velocidade) para a porta RS485. |  |  |  |  |  |  |  |
|        | ex. WRITE PARAMETER 129 19200                     |  |  |  |  |  |  |  |
|        |                                                   |  |  |  |  |  |  |  |
|        |                                                   |  |  |  |  |  |  |  |

SMS 12 WRITE PARAMETER 130 SetNumber SetNumber = configurações para a porta RS485. 0 = 8 bits (Default), sem paridade, 1 stop bit 1 = 8 bits, paridade par, 1 stop bit ex. WRITE PARAMETER 130 1

Para obter mais informações sobre o número de parâmetros, consultar a tabela de parâmetros. Geralmente, a estrutura de comando é: WRITE PARAMETER ParameterNumber Value.

# **3.1.3** A configuração através da Web (só é possível depois que o REWIND tenha realizado a primeira transmissão de dados)

Entrar no site http://simone.sices.eu, digitar USERNAME e PASSWORD e acessar a área privada do Software SI.MO.NE.

Gestão da unidade → Gestão do dispositivo

Clicar no item "Parâmetros" correspondente ao dispositivo REWIND que se deseja modificar.

Consultar a tabela de parâmetros para o dispositivo.

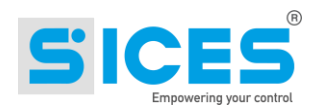

#### 3.2 Utilização do dispositivo de REWIND como Modem GSM

A seguir são relatados os parâmetros de configuração a serem importados para utilizar o dispositivo REWIND como Modem GSM (não utilizando o Software SI.MO.NE), permitindo assim o uso de SMS.

- P.0001 Habilitação do Envio de pacotes GPRS: 0 = Desabilitado
- P.0016 Eventos de comunicação: 128 (para dispositivos SICES)

O valor 128 permite enviar diretamente ao dispositivo o texto SMS sem que este deva interpretá-lo. Este recurso está disponível nos dispositivos SICES produzidos a partir de 2010.

É ainda necessário definir os parâmetros para o dispositivo conectado:

- P.0014 Endereço ModBus do dispositivo
- P.0015 Tipo de dispositivo
- P.0127 Pausa interrogação do dispositivo

Porta serial RS232:

- P.0128 Habilitação RS485: 0 = Desabilitada
- P.0011 Baud rate RS232
- P.0012 Configurações RS232

Porta serial RS485:

- P.0128 Habilitação RS485: 0 = Desabilitada
- P.0129 Baud rate RS485
- P.0130 Configurações RS485

Com esta configuração, o REWIND é habilitado para receber e responder às mensagens de texto, enviar SMS em caso de evento e aceitar conexões via GSM, útil para utilizar o software de supervisão de SicesSupervisor, usando conexão via modem.

Nota: Observar que o REWIND não substitui exatamente o modem GSM tradicional, pois opera em "Modbus Master" na conexão com outros equipamentos, fazendo com que o equipamento de controle se comporte como "Modbus Slave".

Portanto no caso de utilização do REWIND como um Modem GSM (sem o envio de dados para o SI.MO.NE), o dispositivo de controle deve ser configurado como "Modbus Slave" e os números de telefone e os de eventos de comunicação são gerenciados pelo REWIND.

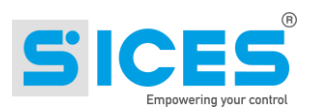

### 4. Bateria interna

O dispositivo possui uma bateria interna recarregável que permite operar por algumas horas, se for removida a fonte de alimentação principal. O tempo de funcionamento depende de vários fatores, tais como, a temperatura ambiente, o intervalo de transmissão do pacote de dados e a intensidade do sinal GSM no local de instalação.

A bateria é ativada/desativada através da chave **S400** (**Ref.11** da **Fig.1**).

#### A Importante: Para acessar esta chave, deve-se remover a tampa do conector correspondente aos conectores da antena. Ao remover esta tampa, cuidado para não danificar o cabo coaxial da antena.

Em condições normais e com intervalo de transmissão de dados de 10 minutos, a duração da bateria supera duas horas. A recarga é automática com o dispositivo alimentado, a carga completa da bateria requer cerca de 16 horas, transcorrido este tempo a bateria permanece em stand by.

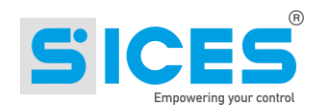

### 5. Interface RS485

O dispositivo apresenta uma interface adicional RS485 não isolada. Para a conexão é necessário o uso de um cabo blindado com impedância de 120 Ohms.

Conectar os dispositivos na linha de dados (evitar conexão tipo estrela), certificar-se que no primeiro e no último dispositivo da linha estejam conectados os resistores de terminação de 120 ohm. Se o REWIND for o primeiro ou último dispositivo, conectar um resistor de terminação de 120 Ohm 1/2W no terminal **J5** da **Fig. 1** em paralelo aos fios da linha.

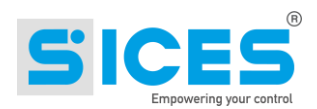

#### 6. Gestão do reservatório externo (tanque)

A leitura do reservatório requer a seguinte opção (montada internamente ao REWIND): **E620213280000 REWIND FUEL LEVEL** 

Através desta opção é possível adquirir dados de um sensor de nível externo.

O dispositivo REWIND é equipado com uma entrada dedicada 0-5 V. Consultar esquema de conexões.

Para adquirir dados de um reservatório externo, deve-se utilizar o tipo de pacote de dados 3 = Estendido (P.0010 = Tipo de pacote de dados).

Os dados do reservatório podem ser visualizados no SI.MO.NE na seção "Gestão dos reservatórios" e "Utilização dos reservatórios" (consultar o manual SI.MO.NE).

Para parâmetros de gerenciamento do reservatório consultar a tabela parâmetros: 0146, 0147, 0148, 0149, 0151, 0152.

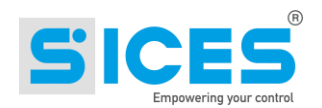

### 7. Gestão de dados auxiliares

A partir da revisão de FW 1.5.1 do REWIND estão presentes parâmetros (a partir de P.0161 a P.0181) que permitem consultar qualquer equipamento Modbus RTU conectado às portas seriais de REWIND (RS232/RS485). É possível consultar outros equipamentos (contadores fiscais, termômetros, instrumentos multifuncionais, etc...) ou outros dados de um equipamento já conectado.

Nota: até a versão de FW 2.64 os dados auxiliares eram geridos somente se conectado a um equipamento de controle SICES. A partir da versão de FW 2.65 pode ser utilizado também em combinação com outros equipamentos de controle, ou ainda sem nenhuma conexão (P.015 Tipo de equipamento: 0 = nenhum). Neste caso o SI.MO.NE considerará, entre os dados enviados, apenas os que se referem aos dados auxiliares.

Os dados auxiliares são 3 e devem ser valores numéricos (sem texto ou bits). São transmitidos para o servidor junto com o pacote de dados (pode ser utilizado com qualquer pacote de dados). Para visualizar estes dados no SI.MO.NE devem ser adicionadas, na Unidade, descrições nos campos "Aux". No exemplo a seguir, foi configurado um contador fiscal Frer C70 de onde é lida a quantidade de energia importada e exportada.

No Software SI.MO.NE, junto com os dados na unidade, estará disponível o botão "Extras". Pressionar "Extras" e sucessivamente "Set/Clear". À direita, serão exibidas as colunas dos dados auxiliares habilitados:

| 2014-06-24 00:0<br>Selez, giorno inizio<br>2014-07-24 23:5<br>Selez, giorno fine | 1    | Ora gr   | uppo (hh:m | SERVERTIME     O LOCALTIME | s      | ET/CLEAR                 | Solo Ev<br>CS<br>Extr    | venti<br>V |                |      | EVE | ITI      | Track<br>Grafico |
|----------------------------------------------------------------------------------|------|----------|------------|----------------------------|--------|--------------------------|--------------------------|------------|----------------|------|-----|----------|------------------|
|                                                                                  |      |          | 1          | 12131415                   | 121    | Z   &   9                | 1 10 1 1                 | 1 2        | <u>⊳≥ [1</u> 4 | 41   |     | _        |                  |
| Ora ricezione                                                                    | 6121 | S 121017 | Allarme    | Rich. Manutenz.            | Evento | Tensione<br>1120/ 00/    | Contente<br>1220.27A     | 1152       | KW             | kvar | In  | C70 kWh  | C70 Exp          |
| 2014-07-24 14:11:28                                                              | -    | ~        | 1          |                            |        | 112V 0V                  | 0.00A 0.00A              | 50.0       | 250.70         | 6.44 | 0   | 17004.43 | 0065.15          |
| 2014-07-24 13:56:26                                                              | -    | ~        |            | -                          | -      | 112V OV<br>113V          | 1299.51A<br>0.00A 0.00A  | 50.0       | 245.08         | 6.14 | 0   | 16809.21 | 6585.15          |
| 2014-07-24 13:41:28                                                              | -    | ~        | 3          | -                          |        | 77V OV 78V               | 856.63A<br>0.00A 0.00A   | 50.0       | 111.19         | 2.68 | 0   | 16701.01 | 6585.15          |
| 014-07-24 13:28:27                                                               | -    | ~        | ÷          | -                          | *      | 77V <mark>OV</mark> 77V  | 852.47A<br>0.00A 0.00A   | 50.0       | 109.98         | 2.68 | 0   | 16701.01 | 6585.15          |
| 014-07-24 13:11:28                                                               | -    | ~        | 84         | - 22                       | 242    | 78V 0V 79V               | 869.11A<br>0.00A 0.00A   | 50.0       | 114.38         | 2.75 | 0   | 16701.01 | 6585.15          |
| 014-07-24 12:58:27                                                               | -    | ~        | -          | -                          | -      | 79V <mark>0</mark> V 79V | 867.51A<br>0.00A 0.00A   | 50.0       | 114.51         | 2.78 | 0   | 16701.01 | 6585.15          |
| 2014-07-24 12:41:28                                                              | -    | -        | <u>.</u>   | 12                         | 1025   | 79V OV 79V               | 868.15A<br>0.00A 0.00A   | 50.0       | 114.90         | 2.80 | 0   | 16701.01 | 6585,15          |
| 014-07-24 12:27:08                                                               | -    | -        |            | -                          | 0      | 103V 0V<br>103V          | 1182.07A<br>0.00A 0.00A  | 50.0       | 203.30         | 5.07 | 0   | 16669.44 | 6585,15          |
| 014-07-24 12:27:03                                                               | -    | -        | 12         |                            | 0      | 103V 0V<br>103V          | 1182.39A<br>0.00A 10.87A | 50.0       | 203.34         | 5.03 | 0   | 16668.55 | 6585.15          |
| 014-07-24 12:26:49                                                               | -    | -        | ÷          | •                          | 0      | 103V 0V<br>103V          | 1174.71A<br>0.00A 11.83A | 50.0       | 202.21         | 5.05 | 0   | 16666.09 | 6585.15          |
| 014-07-24 12:24:05                                                               | -    | ~        | 1.7        |                            | 0      | 103V 0V<br>103V          | 1181.75A<br>0.00A 12.47A | 50.0       | 203.22         | 5.10 | 0   | 16637,56 | 6585.15          |
| 2014-07-24 12:24:00                                                              | -    | -        |            | •                          | 0      | 103V 0V<br>103V          | 1184.00A<br>0.00A 17.59A | 50.0       | 203.64         | 5.13 | 0   | 16636.50 | 6585.15          |
| 2014-07-24 12:19:54                                                              | -    | ~        |            | - 3                        | 0      | 103V 0V                  | 1188.47A                 | 50.0       | 204.68         | 5.05 | 0   | 16592.85 | 6585.15          |

Vista Dati Archivio: Sices Tabella: SCe\_R2\_TK1

Para configurar os dados auxiliares consultar os parâmetros de 161 para 181 na tabela de parâmetros.

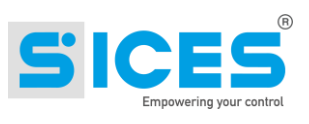

| Nickname                      | SCe_R2_TK1                      |  |  |  |  |  |  |  |
|-------------------------------|---------------------------------|--|--|--|--|--|--|--|
| Tipo dati                     | 0                               |  |  |  |  |  |  |  |
| <u>S/N</u>                    | R2A8                            |  |  |  |  |  |  |  |
| Modello                       | Tank + Board Sices<br>485       |  |  |  |  |  |  |  |
| Moltiplicatore<br>energia     | 1                               |  |  |  |  |  |  |  |
| Valore                        | n/a                             |  |  |  |  |  |  |  |
| Descrizione                   | prova Rewind2 con<br>serbatoio  |  |  |  |  |  |  |  |
| In deposito                   | No                              |  |  |  |  |  |  |  |
| Luoqo<br>noleggio             | Jerago                          |  |  |  |  |  |  |  |
| Posizione<br>iniziale         | n/a                             |  |  |  |  |  |  |  |
| Contratto Num:                | n/a                             |  |  |  |  |  |  |  |
| <u>Disp.</u><br>comunicazione | ID: 00001AFB84A8;<br>S/N: R2_A8 |  |  |  |  |  |  |  |
| info SIM                      | n/a                             |  |  |  |  |  |  |  |
| Timezone                      | America/Sao_Paulo               |  |  |  |  |  |  |  |
| Tipo template                 | Complete+Ext.Tank               |  |  |  |  |  |  |  |
| <u>Deposito</u>               | Jerago, via<br>Molinello 8      |  |  |  |  |  |  |  |
| <u>Proprietario</u>           | Sices                           |  |  |  |  |  |  |  |
| <u>Usato da</u>               | Sices                           |  |  |  |  |  |  |  |
| Invio e-mail                  | No                              |  |  |  |  |  |  |  |
| Manager                       | n/a                             |  |  |  |  |  |  |  |
| Lista notifiche               | n/a                             |  |  |  |  |  |  |  |
| <u>Nome</u><br>serbatoio      | RW2_TK1                         |  |  |  |  |  |  |  |
| Testo campo<br>aux.1          | C70 kWh                         |  |  |  |  |  |  |  |
| <u>Testo campo</u><br>aux.2   | C70 Exp                         |  |  |  |  |  |  |  |
| <u>Testo campo</u><br>aux.3   | n/a                             |  |  |  |  |  |  |  |
| Procedura<br>campo aux1       | n/a                             |  |  |  |  |  |  |  |
| Procedura<br>campo aux2       | n/a                             |  |  |  |  |  |  |  |
| Procedura<br>campo aux3       | n/a                             |  |  |  |  |  |  |  |

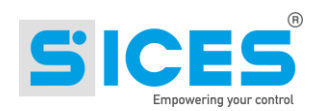

### 8. Instalação

O dispositivo é projetado para ser montado no guia **DIN 46277** em posição vertical. Para um funcionamento correto verificar se a ventilação é adequada. Evitar que a implantação do sistema esteja sobre e/ou nas vizinhanças de fontes de calor.

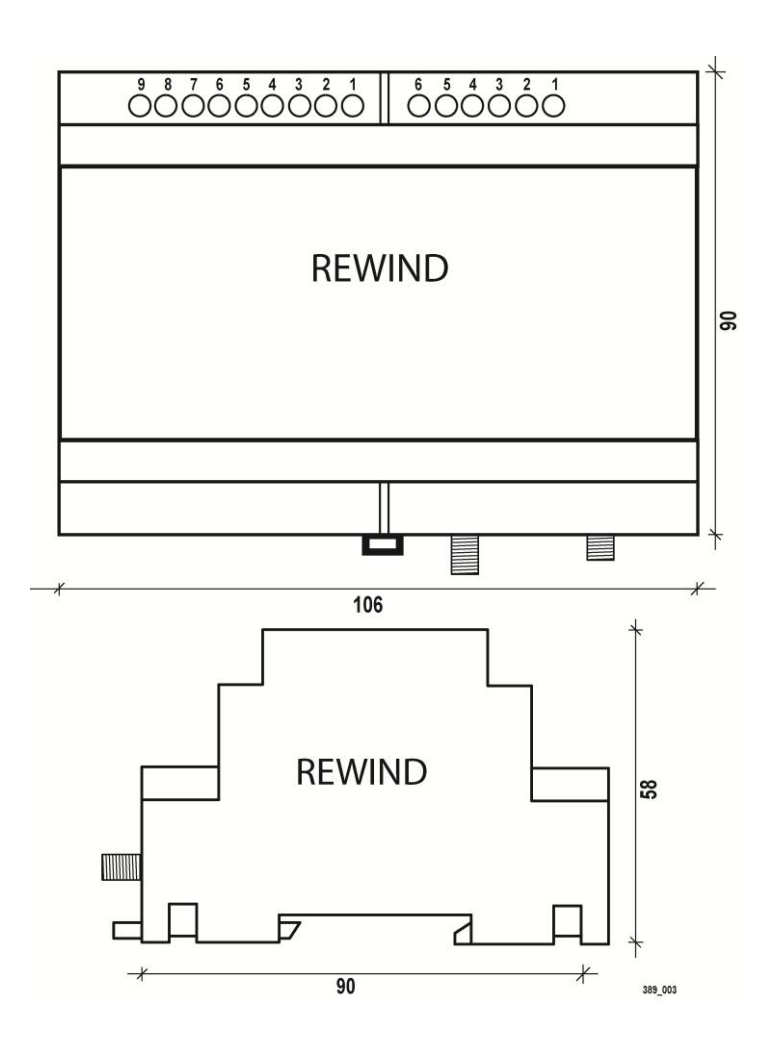

Conectar o REWIND ao equipamento de controle utilizando a porta serial (RS232 ou RS485).

Se não houver um equipamento de controle, conectar as entradas digitais do REWIND à máquina.

Nota: Para forçar a primeira transmissão de dados do dispositivo para o Software SI.MO.NE, pressionar a tecla "Aux" no REWIND. Manter pressionada a tecla "Aux" durante 2 seg. Quando o LED 2 acender, liberar a tecla "Aux".

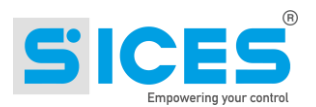

### 9. Solução de Problemas

#### O REWIND não envia os dados ao SI.MO.NE. Por que?

- 1. O dispositivo está alimentado? (LED PWR ON aceso)
- 2. O cartão SIM está inserido corretamente? Se o cartão SIM não é lido o LED 2 lampeja intermitentemente.
- 3. O PIN do cartão SIM foi desativado?
- 4. O cartão SIM foi habilitado para tráfego de dados GPRS (contrato de M2M, ou Internet)?
- 5. O modem se registra na rede? (O LED de ESTATO deve lampejar previamente mais rápido, e depois de alguns segundos lampeja mais lentamente. Isto indica que está conectado à rede)
- 6. Verificar se a antena GPS não está invertida com a antena de GSM. Neste caso, o modem não funciona!
- 7. A antena está conectada, bem parafusada e posicionada corretamente?
- 8. A área tem cobertura com de sinal GSM suficiente?
- 9. A configuração de APN corresponde a do provedor (ibox.tim.it para TIM, m2mbis.vodafone.it para a Vodafone, etc.)?
- 10. L'APN necessita de USER e PASSWORD?
- 11. Os parâmetros foram definidos corretamente? (Endereço do servidor e a porta). Para SI.MO.NE SICES deve ser definido: Servidor primário = simone.sices.eu, Porta=53052)
- 12. O serviço do Windows está sendo executado? O serviço do Windows pode estar suspenso para manutenção.
- 13. Se não for um servidor SICES: O Firewall no servidor está com a porta aberta?
- 14. A unidade foi criada no SI.MO.NE?
- 15. Foi feita a associação da unidade a um dispositivo?
- 16. A unidade criada pertence a uma empresa? Se existe a unidade, porém não foi associada a uma empresa (UsedBy), não é criada a tabela no banco de dados, portanto os dados não podem ser gravados.

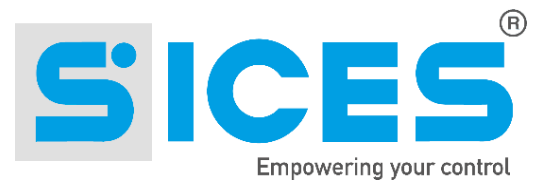

Este documento é de propriedade de SICES s.r.l e reserva-se todos os direitos sobre o mesmo. A SICES s.r.l reserva-se no direito de fazer alterações neste documento sem aviso prévio.

Embora SICES utilize todos os meios possíveis para garantir a precisão das informações contidas neste documento, nenhuma responsabilidade é tomada pela utilização do mesmo.

Proibida a transmissão, por qualquer meio a terceiros deste documento.

#### S.I.C.E.S. SRL Società Italiana Costruzioni Elettriche Sumirago

Via Molinello 8B 21040 - Jerago con Orago (VA) ITALY

T +39 0331 212941 F +39 0331 216102

www.sices.eu sales@sices.eu

#### SICES BRASIL LTDA

Avenida Juruá 105 – Barueri – Bloco 5 06455 – 010 São Paulo (BR)

CNPJ 17.774.501/0001-28

+55 (11) 4193 2008

www.sicesbrasil.com.br comercial@sicesbrasil.com.br

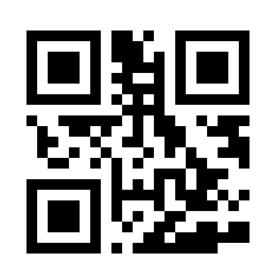